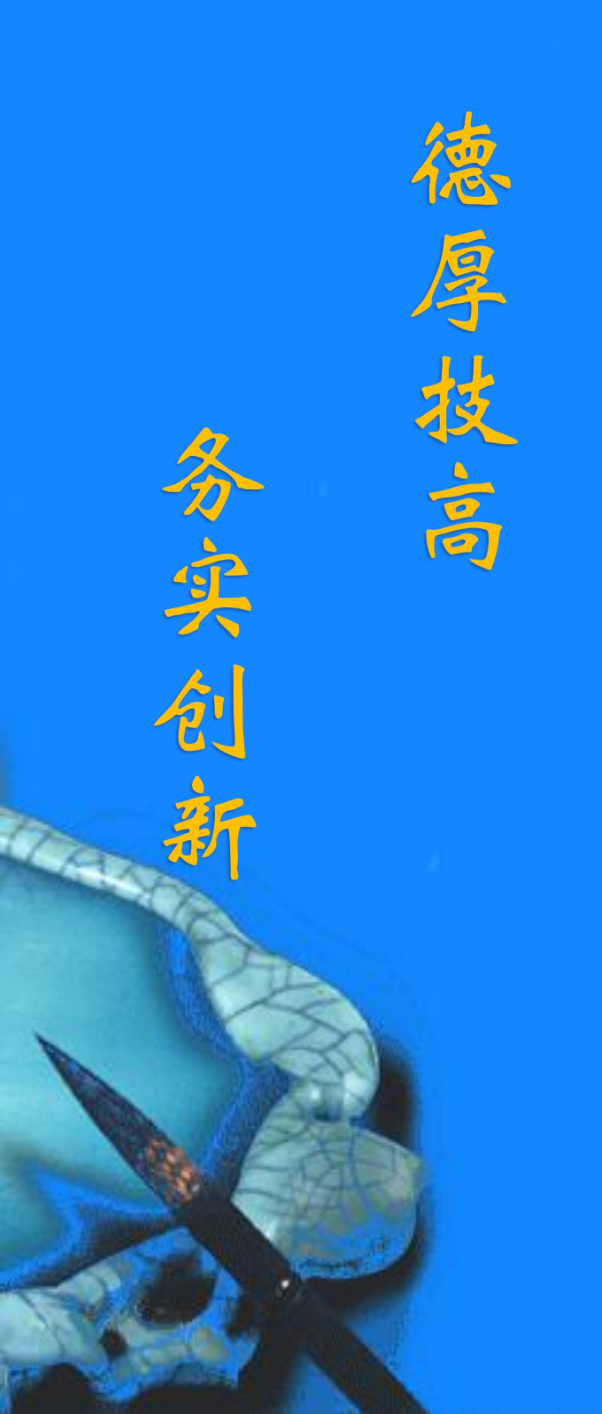

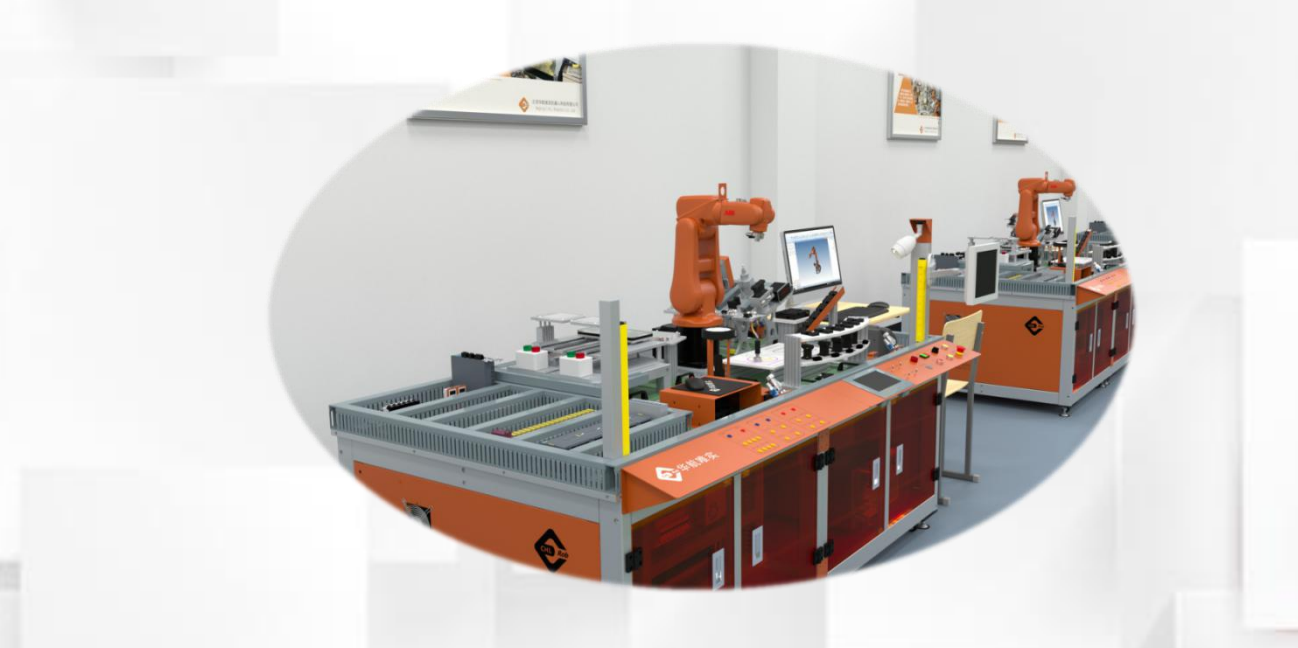

# 工业机器人运行状态监测

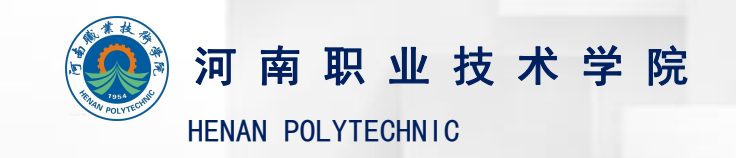

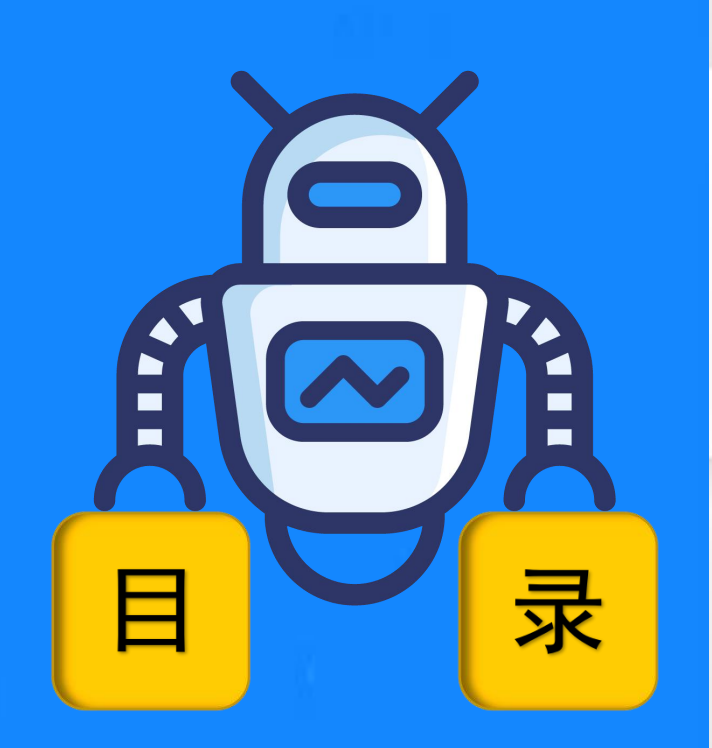

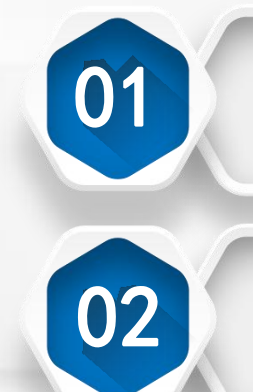

## 工业机器人运行状态

## 运行状态监测

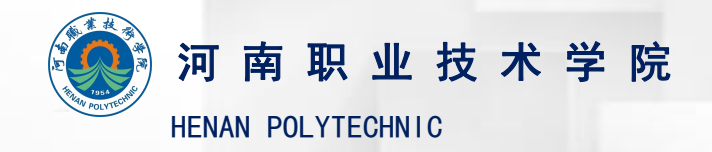

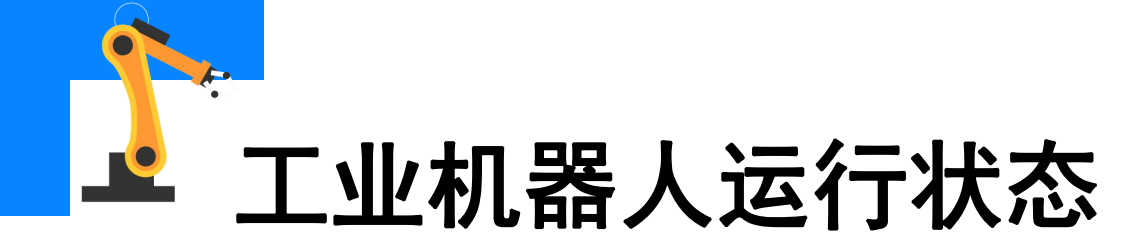

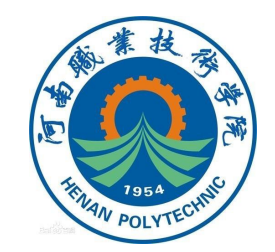

示教器状态栏会显示与工业机器人系统状态有关的重要信息,如操作 模式、电机开启/关闭、活动机械单元和程序状态等,下图所示B-F标注的 为状态栏显示的全部内容。

#### A-操作员窗口 B-操作模式 C-系统名称(和控制柜名称) D-控制柜状态 E-程序状态 F-机械单元

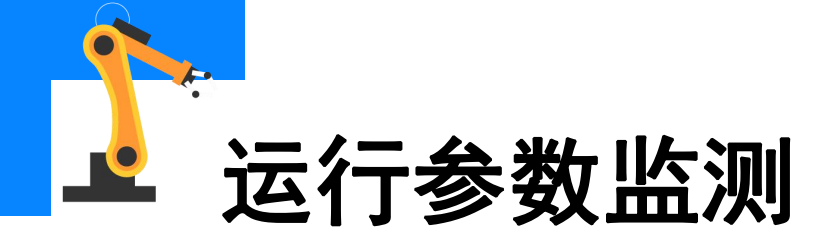

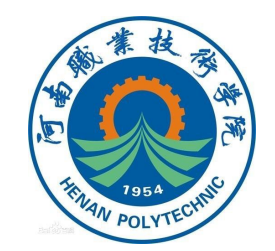

操作模式

在状态栏可以监测到下图所示当前工业机器人IRB 120的操作模式: 手动和自动模式。

 手动
 防护装置停止

 DESKTOP-3PJ1Q3P
 ご停止(速度 3%)

手动模式状态

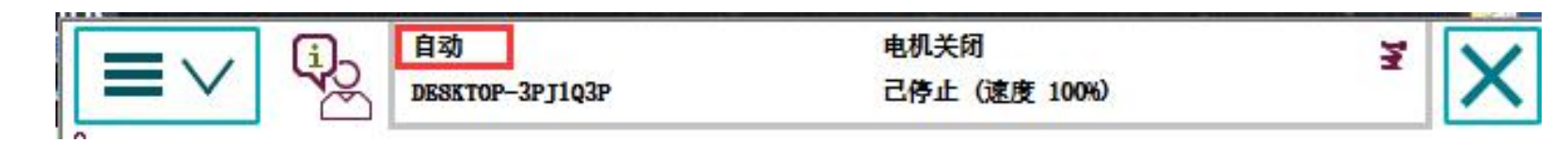

自动模式状态

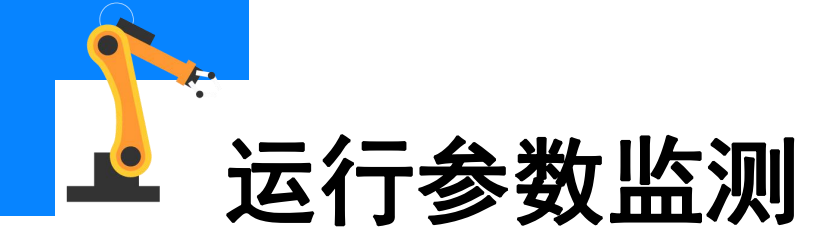

#### 系统名称(和控制柜名称)

通过下面的步骤可以进行系统 名称的修改。 (1)进入控制面板操作界面。

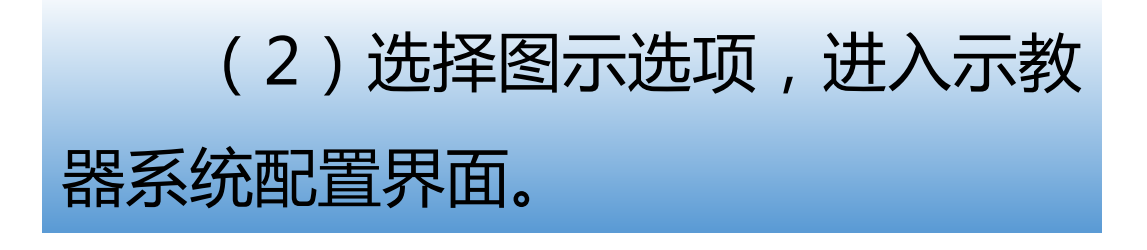

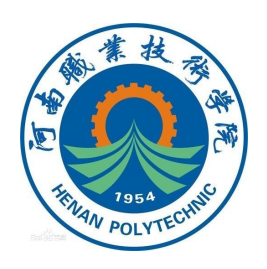

| ■ √ 協会 単本語 (10,2,2,2,2,2,2,2,2,2,2,2,2,2,2,2,2,2,2,2 | 防护装置停止<br>己停止 (速度 100%) | 3 |
|------------------------------------------------------|-------------------------|---|
| HotEdit                                              | ➡ 备份与恢复                 |   |
| <b>記</b> 輸入輸出                                        | <b>减减</b> 校准            |   |
| <b>圣</b> 手动操纵                                        | 🎤 控制面板                  |   |
| 會計 自动生产窗口                                            | 事件日志                    |   |
| 全 程序编辑器                                              | 🔄 FlexPendant 资源管理器     |   |
| → 程序数据                                               | 系统信息                    |   |
|                                                      |                         |   |
|                                                      |                         |   |
| ♪ 注销<br>Default.User                                 | ① 重新启动                  | - |

| <b>三</b> V (1) 手助<br>DESKTOP-3 | 防护装置停止<br>PJ1q3P 己停止 (速度 100%) | X I         |
|--------------------------------|--------------------------------|-------------|
| ▶ 控制面板                         |                                |             |
| 名称                             | 备注                             | 1 剃 10 共 10 |
| 💷 外观                           | 自定义显示器                         |             |
| ◎ 监控                           | 动作监控和执行设置                      |             |
| F1 exPendant                   | 配置 FlexPendant 系统              |             |
| <b>译</b> 1/0                   | 配置常用 I/O 信号                    |             |
| 😯 语言                           | 设置当前语言                         |             |
| ProgKeys                       | 配置可编程按键                        |             |
| 2 控制器设置                        | 设置网络、日期时间和 ID                  |             |
| - ∽ 诊断                        | 系统诊断                           |             |
|                                | 配置系统参数                         |             |
| ₩摸屏                            | 校准触摸屏                          |             |
| ▶ 控制面板                         |                                |             |

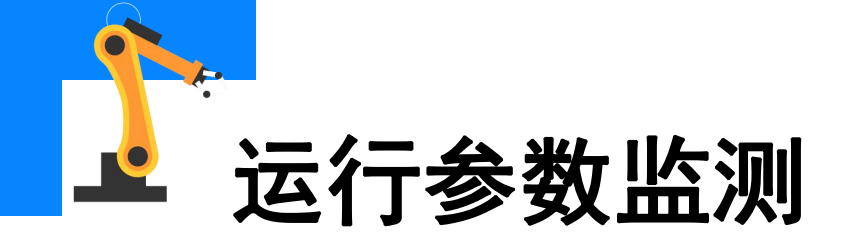

## (3)选择"控制柜和系统名称" 选项,进入设置界面,可对具体显 示选项进行设置。

(4) 状态栏中对应位置有图示 三种显示状态可选,完成设置后选 择"确定",完成设置。

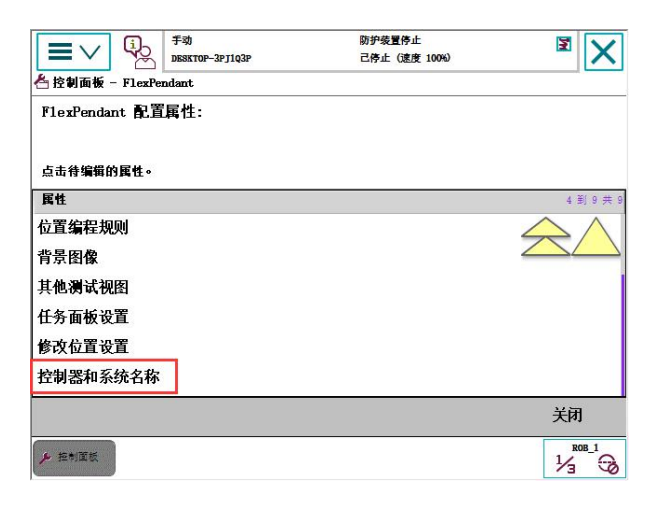

| <b>三</b> ン (i) 手助<br>DBSKTOP-3PJ1Q3P | 防护装置停止<br>己停止 (速度 100%) | X     |
|--------------------------------------|-------------------------|-------|
| - 控制面板 - 示教器 - 控制器和系统名称              |                         |       |
| 在此处您可以定义状态栏行为显示控制                    | 制器和系统名称。                |       |
| 法释控制买和系统会名法面。 然后按 " 确定 "             | · •                     |       |
| CHINNINAWIZA WAL                     | - 07 <b>7</b> :         |       |
| ☞ 仅控制器名称。(默认)                        |                         |       |
| 〇 仅系统名称。                             |                         |       |
| C 控制器名称和系统名称二者。                      |                         |       |
|                                      |                         |       |
|                                      |                         |       |
|                                      | 确定                      | 取消    |
| ▶ 控制面板                               |                         | ROB_1 |
|                                      |                         |       |

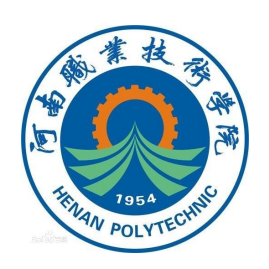

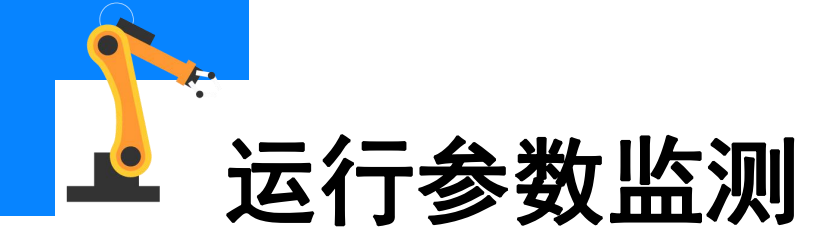

控制柜状态

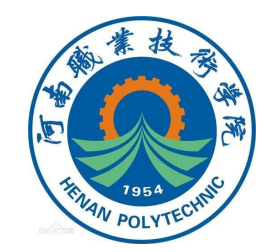

按下使能键中间挡,示教器会显示电机开启;松开或用力按至底部, 示教器会显示防护装置停止,如下图所示。

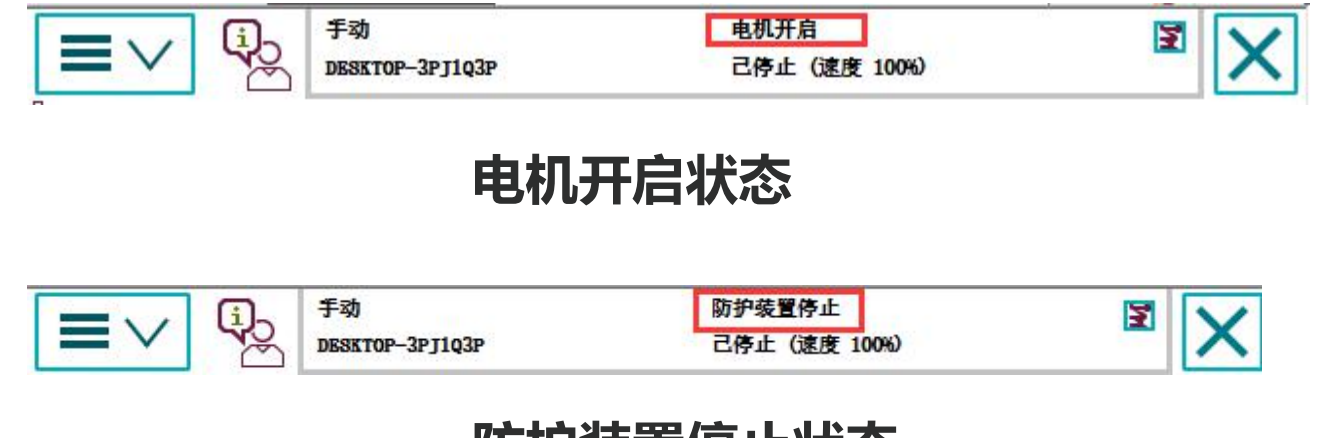

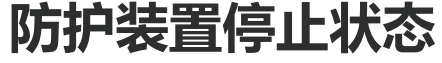

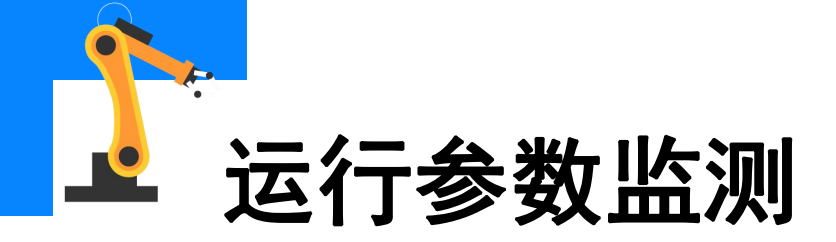

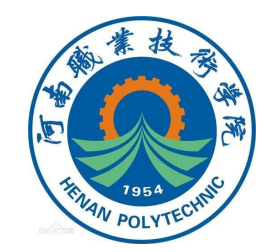

#### 程序状态

#### 程序运行状态,显示程序的运行或停止状态,如下图所示。

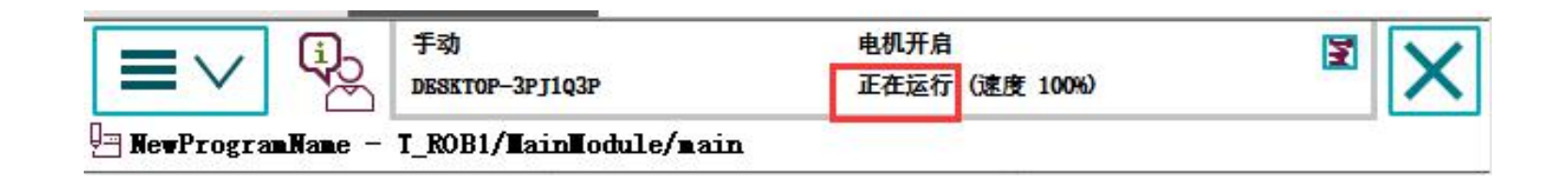

#### 程序运行状态

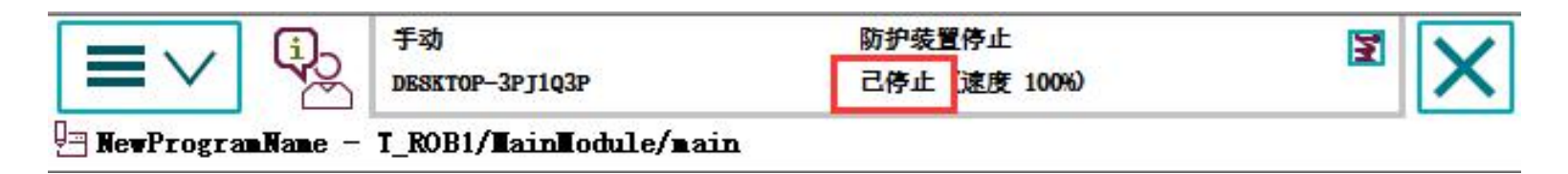

#### 程序停止运行状态

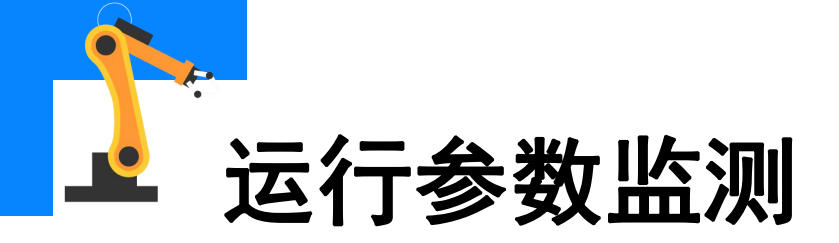

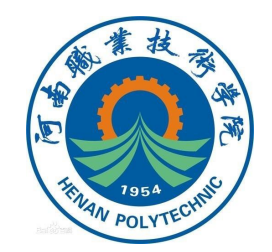

运行速度

#### 下图所示位置显示当前工业机器人的运行速度。

|  | 手动              | 电机开启                | 3   |   |
|--|-----------------|---------------------|-----|---|
|  | DESKTOP-3PJ1Q3P | <b>己停止</b> (速度 25%) | - 2 | X |

### 机械单元选定单元时(以及与选定单元协调的任何单元)以边框标记。 活动单元显示为彩色,而未启动单元则呈灰色。

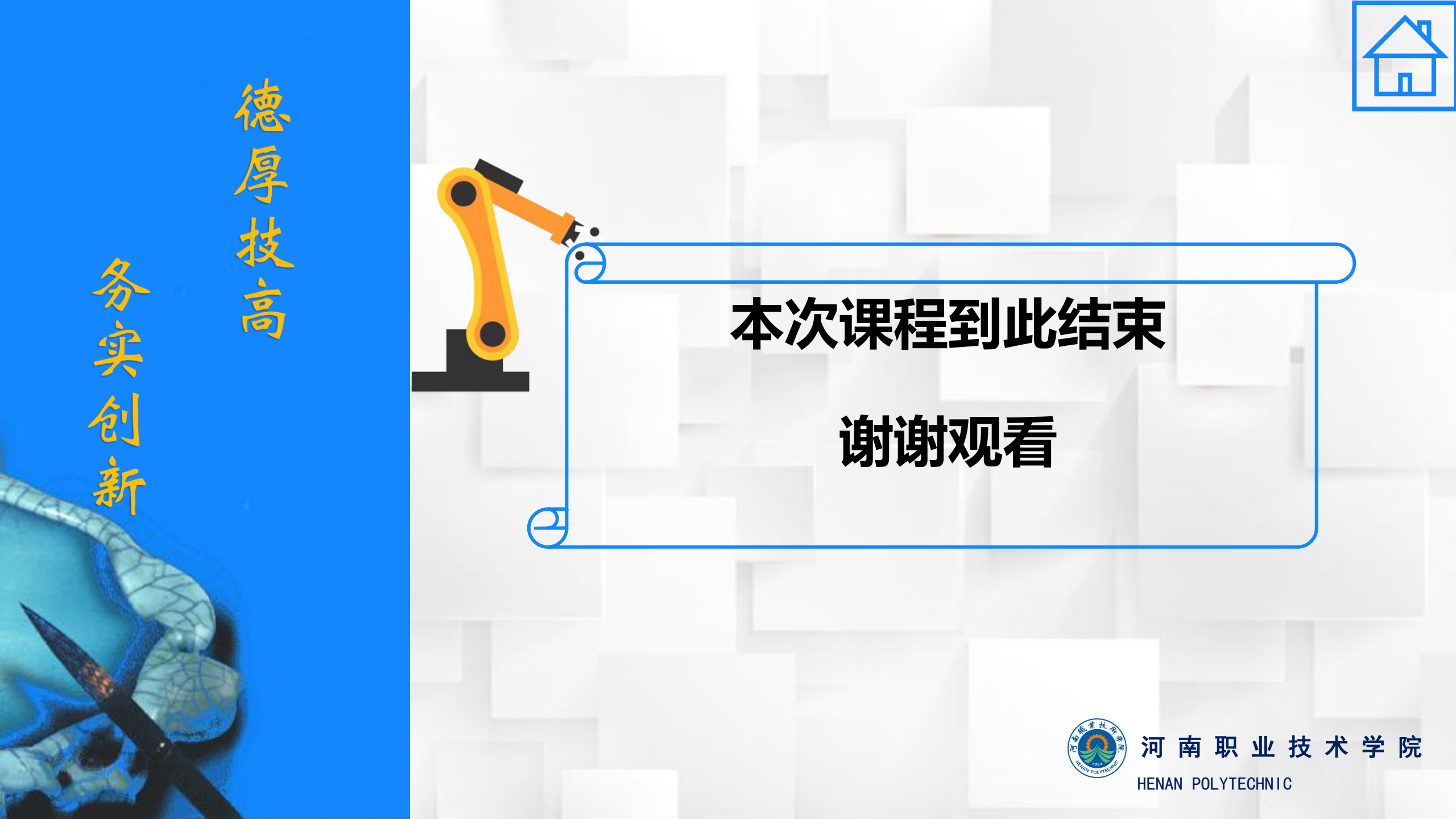